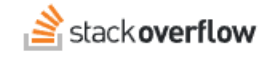

### Configure Single Sign-on (SSO) with Okta

### Set up Stack Overflow for Teams Enterprise for SAML authentication with Okta.

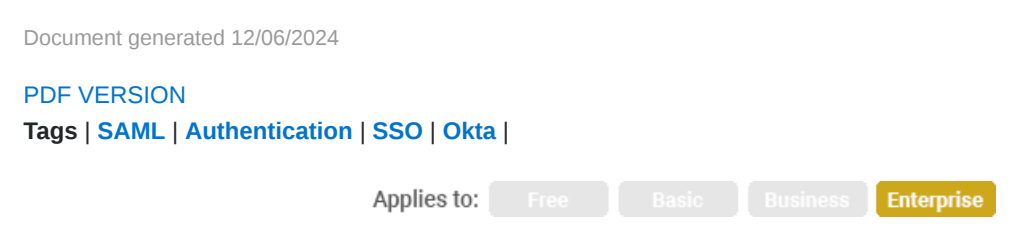

### ADMIN PRIVILEGES REQUIRED

This documentation is for **Stack Overflow for Teams Enterprise**. Free, Basic, and Business users can access their documentation here. Find your plan.

### **Overview**

These instructions describe how to integrate your Stack Overflow for Teams Enterprise (SOE) site with Okta as your Identity Provider (IdP) for authentication. Once configured, your users will be able to use Okta and the Security Assertion Markup Language (SAML) for Single Sign-on (SSO) authentication into your site. You can learn more about SAML in our SAML Authentication Overview document.

When setting up SAML authentication, you'll configure your SOE site and the Okta IdP in a back-and-forth process. We recommend having a browser tab open to each site.

### THIS ARTICLE APPLIES TO STACK OVERFLOW FOR TEAMS ENTERPRISE ONLY.

Other Stack Overflow for Teams users should read this article instead. Find your plan.

### Create a new Okta SAML application

1. From the Applications page in Okta, click Create App Integration. Add a new custom Application.

| okta         |   | Q Search                                                                                                    | okta-dev-95766977 |
|--------------|---|----------------------------------------------------------------------------------------------------|-------------------|
| Dashboard    | Ý | III Applications                                                                                                   | 0.000             |
| Directory    | ~ | == Applications                                                                                                    | • nep             |
| Applications | ^ | Developer Edition provides a limited number of apps.                                                               |                   |
| Applications |   | Deactivate unused apps or check out our plans page. Contact us to find a plan that is right for your organization. |                   |
| Self Service |   | Create App Integration Browse App Catalog Assign Users to App More *                                               |                   |
| Security     | ~ |                                                                                                    |                   |
| Workflow     | ~ | Q Search                                                                                                    |                   |

2. Choose SAML 2.0 as Sign-on method.

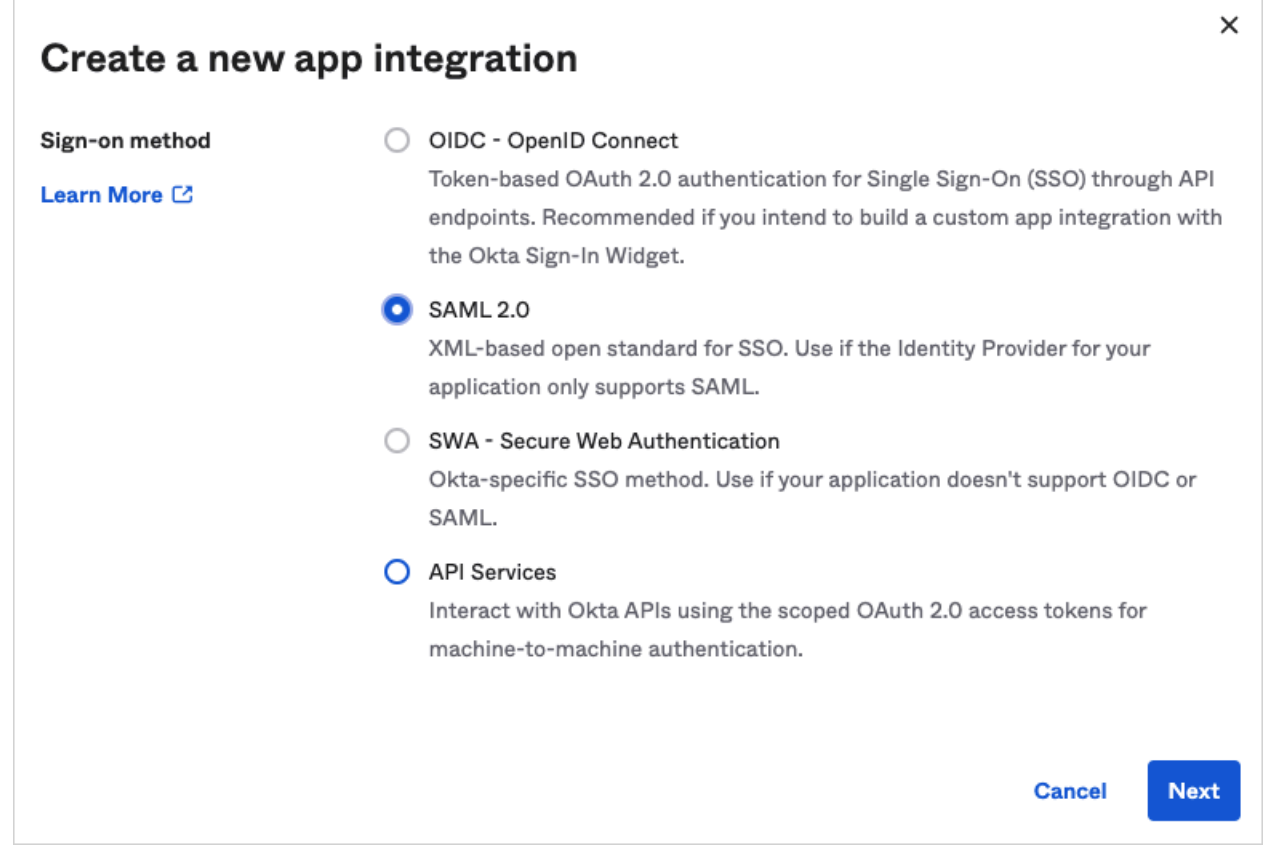

3. For General Settings choose any **App name** and **App logo** (optional) that makes sense for your organization.

| 1 General Settings    | 2 Configure SAML                                             |
|-----------------------|--------------------------------------------------------------|
| 1 General Settings    |                                                              |
| App name              | Stack Overflow for Teams                                     |
| App logo (optional) 🔞 | ▲ ■                                                          |
| App visibility        | <ul> <li>Do not display application icon to users</li> </ul> |

# Configure Okta SAML settings

1. In a new browser window or tab, open your SOE site and click **Admin settings** in the left-hand menu. Click **Authentication**, then **Configure SAML 2.0**.

| CUSTOMIZE<br>ACCESS MANAGEMENT | Authentication<br>Control how Users get access to the site |
|--------------------------------|------------------------------------------------------------|
| CONTENT                        |                                                            |
| INTEGRATION AND APPS           |                                                            |
| COMMUNICATION                  |                                                            |
| MAINTENANCE                    |                                                            |
|                                | Let's choose and configure an authentication method.       |
|                                | How would you like to control how users access the site?   |
|                                | Use SAML 2.0 Use Active Directory                          |

- 2. Return to the SAML Settings for Okta and add the following information.
  - Single sign-on URL This is the /auth/saml2/post URL of your SOE instance. This is also your Assertion consumer service URL on SOE.

# Authentication Control how Users get access to the site

### Currently authenticating using No Authentication

Configure Active Directory

# SAML 2.0 settings

### Assertion consumer service URL

This is the /auth/saml2/post URL of your Stack Overflow Enterprise instance. Please make sure the Domain Name (FQDN) is correct. e.g., https://soetest.com/auth/saml2/post

https://soetest.com/auth/saml2/post

• Audience URI This is something you can make up. On the SOE authentication settings, this will be used as the Audience Restriction. A good suggestion is to use the sample URL provided on the SOE athentication settings page.

### Audience restriction Optional

If empty, does not restrict login based on audience. Otherwise, we expect the SAML response to contain this. e.g., https://soetest.com/auth/saml2/info

https://soetest.com/auth/saml2/info

- Default Relay State Leave this blank.
- Name ID Format Choose Unspecified.
- Application Username Use a value that will be static for users. Okta username will work.

3. Click **Show Advanced Settings** and check the following settings.

- Set Response to Signed. Stack Overflow Enterprise will not accept unsigned responses.
- Leave Assertion Encryption as Unencrypted.

#### **Encrypt assertions (optional)**

You can also encrypt the assertion if desired. In that case, you need to upload the public key of your signing certificate to Okta. Your SOE instance also needs both the private and public keys, and how you'll provide those depends on your deployment type.

- For on-premise deployments, you need to provide the certificate into the Windows Certificate Store at Local Machine -> Personal. You must do this on all web servers running SOE.
- For cloud-hosted deployments, reach out to Stack Overflow support with your certificates and we'll upload them to your SOE site.

| A SAML Settings                |                                                                                           |                                    |
|--------------------------------|-------------------------------------------------------------------------------------------|------------------------------------|
| General                        |                                                                                           |                                    |
| Single sign on URL 🕘           | https://stackenterprise.acme.c                                                            | o/auth/saml2/post                  |
|                                | <ul> <li>Use this for Recipient URL and</li> <li>Allow this app to request oth</li> </ul> | nd Destination URL<br>ner SSO URLs |
| Audience URI (SP Entity ID) 💿  | https://stackenterprise.acme.c                                                            | o                                  |
| Default RelayState 🏼 🕥         |                                                                                           |                                    |
|                                | lf no value is set, a blank RelaySt                                                       | ate is sent                        |
| Name ID format 🛛 💿             | Unspecified                                                                               | <b>v</b>                           |
| Application username           | Okta username                                                                             | ¥                                  |
|                                |                                                                                           | Hide Advanced Settings             |
| Response 👩                     | Signed                                                                                    | Ŧ                                  |
| Assertion Signature            | Signed                                                                                    | ¥                                  |
| Signature Algorithm 👩          | RSA-SHA256                                                                                | ¥                                  |
| Digest Algorithm 💿             | SHA256                                                                                    | *                                  |
| Assertion Encryption 🔞         | Encrypted                                                                                 | *                                  |
| Encryption Algorithm           | AES256-CBC                                                                                | Ŧ                                  |
| Key Transport Algorithm 👔      | RSA-OAEP                                                                                  | Ŧ                                  |
| Encryption Certificate 👔       |                                                                                           | Browse files                       |
| Enable Single Logout 👩         | Allow application to initiate \$                                                          | Single Logout                      |
| Assertion Inline Hook          | None (disabled)                                                                           | Ŧ                                  |
| Authentication context class 👔 | PasswordProtectedTransport                                                                | ¥                                  |
| Honor Force Authentication     | ſ                                                                                         |                                    |

|                  | Yes *                                   |
|------------------|-----------------------------------------|
| SAML Issuer ID 👔 | http://www.okta.com/\${org.externalKey} |

4. Set attribute statements.

Minimum requirements for SAML Assertion:

- Email Address
- Display Name
- Unique user identifier This should never change for a user (e.g., Okta offers an "employee number" field, but you need to populate this for every user—it cannot be empty).

| Attribute Statem | ents (optional)           |   |                                      | LEARN | MOR |
|------------------|---------------------------|---|--------------------------------------|-------|-----|
| Name             | Name format<br>(optional) |   | Value                                |       |     |
| email            | Unspecified               | * | user.email                           | ٣     |     |
| login            | Unspecified               | * | user.login                           | ٣     | ×   |
| displayName      | Unspecified               | * | user.firstName + " " + user.lastName | Ψ.    | ×   |
| Add Another      |                           |   |                                      |       |     |

- 5. Finish Okta setup.
  - Select I'm an Okta customer adding an internal app.
  - For App type, check This is an internal app that we have created.

| Edit SAML Integra              | ation       |                                                                                                    |                                     |                                             |
|--------------------------------|-------------|----------------------------------------------------------------------------------------------------|-------------------------------------|---------------------------------------------|
| General Settings               |             | 2 Configure SAML                                                                                                |                                     | 3 Fe                                        |
| 3 Help Okta Support understand | how you c   | onfigured this application                                                                                      |                                     |                                             |
| Are you a customer or partner? | 0           | I'm an Okta customer adding an internal app<br>I'm a software vendor. I'd like to integrate my app with<br>Okta | Why<br>This<br>usef<br>your<br>appr | form pr<br>ul backg<br>app. Th<br>eciate it |
| The optional questions belo    | ow assist O | kta Support in understanding your app integration.                                                              |                                     |                                             |
| App type 🚳                     |             | This is an internal app that we have created                                                                    |                                     |                                             |
| Previous                       |             | Fini                                                                                                    | sh                                  |                                             |

## **Configure SOE SAML settings**

- 1. After you save the application, click the **Sign On** tab.
- 2. Click **View Setup Instructions** and open the link in a new browser window or tab. This page shows setup and configuration documentation, as well as the URLs you'll need to continue the setup.

| Stack Overflow for Teams                                                                                                    |      |  |  |  |
|----------------------------------------------------------------------------------------------------|------|--|--|--|
| eneral Sign On Mobile Import Assignments                                                                                                    |      |  |  |  |
| Settings                                                                                                    | Edit |  |  |  |
| Sign on methods                                                                                                    |      |  |  |  |
| The sign-on method determines how a user signs into and manages their credentials for an application. Some sign-on methods require additional configuration in the 3 <sup>rd</sup> party application. Application username is determined by the user profile mapping. Configure profile mapping |      |  |  |  |
| SAML 2.0                                                                                                    |      |  |  |  |
| Default Relay State                                                                                                    |      |  |  |  |
| SAML 2.0 is not configured until you complete the setup instructions.           View Setup Instructions           Identity Provider metadata is available if this application supports dynamic configuration                                                                                    | on.  |  |  |  |
| Credentials Details                                                                                                    |      |  |  |  |

| 1 Identity Provider Single Sign-On URL: |  |  |  |  |
|-----------------------------------------|--|--|--|--|
| https://dev-95765977.okta.com/app/o     |  |  |  |  |
| 2 Identity Provider Issuer:             |  |  |  |  |
| http://www.okta.com/e                   |  |  |  |  |
| 3 X.509 Certificate:                    |  |  |  |  |
| BEGIN CERTIFICATE                       |  |  |  |  |
|                                         |  |  |  |  |
|                                         |  |  |  |  |
|                                         |  |  |  |  |
| END CERTIFICATE                         |  |  |  |  |
| 4                                       |  |  |  |  |
| Download certificate                    |  |  |  |  |

3. Add the following values to your SOE authentication settings.

- Identity Provider Single Sign-On URL Copy this value to the SOE Single Sign-On Service URL field.
- Identity Provider Issuer Copy this value to the SOE Issuer field.
- Audience Restriction Enter the example value provided on SOE authentication settings.
- User Identifier Assertion The value used on Okta for this (for example: login, UID, etc.).
- Display Name Assertion Set to displayName.
- Email Address Assertion Set to email.
- X.509 Certificate Copy this value to the SOE Identity Provider Certificate field.
- 4. Set Use Subject/NameID as User Identifier field.

**Use Subject/NameID as user identifier** is checked by default, which allows the IdP to specify the user identifier based on your SAML app configuration. This is the recommended setting.

### Use Subject/NameID as user identifier

If not checked, please enter a User Identifier below. If checked, the User Identifier As: be used. Please make sure to use a stable identifier (e.g., Persistent) that doesn't chai (e.g., don't use Transient) If you uncheck this option, you can manually specify a **User identifier assertion** of your choice. Be sure to choose a user identifier that will never change (for example: login or user ID). Email address is *not* a good choice for user identifier, as email addresses can change.

5. Validate your certificate by clicking **Validate Certificate**. You should see a green box with a success message. If you don't, make sure you copied and pasted the full text of the certificate.

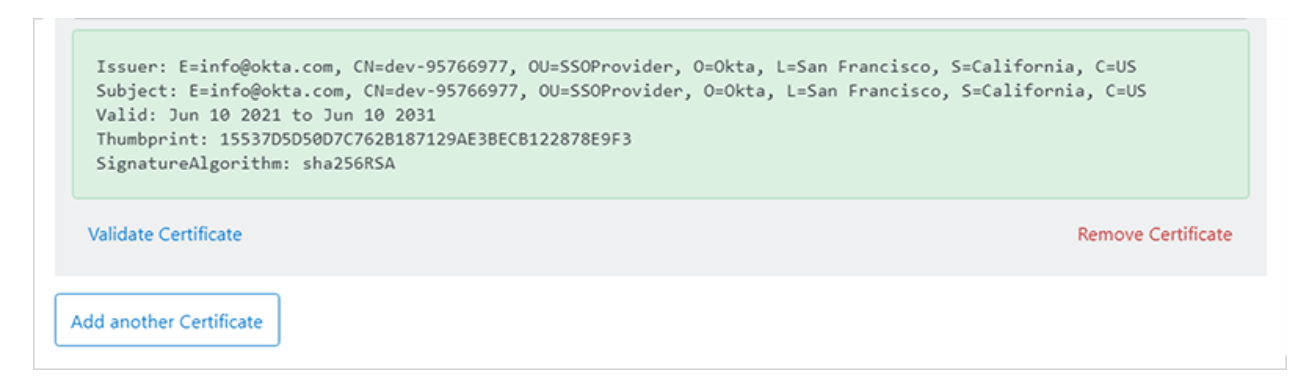

### Save and test SOE SAML settings

To complete the SSO setup, click Save Settings.

When saving settings, SOE will first perform an authentication test. If the test succeeds, SOE will apply your new authentication settings. Logged-in users stay logged in, as all active user sessions remain valid.

If the test fails, SOE will not apply the authentication settings. You'll stay on the SAML settings page so you can troubleshoot and correct problems.

This test acts as a safety net to keep invalid authentication settings from locking users (yourself included) out of your site. If you do find your users locked out of your site, reach out to Stack Overflow product support for help.

You can also click **Test currently saved SAML configuration** to display technical details about your SAML authentication. You'll find these helpful for understanding what information your IdP and SOE exchange. This is also useful when troubleshooting.

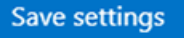

# Additional links

Test currently saved SAML configuration

- Set up additional Access Rules
- Download SAML 2.0 EntityDescriptor that can be imported into Identity Provider (IdP)
- Parse SAML 2.0 EntityDescriptor from Identity Provider (IdP)

If you can't resolve the authentication errors, reach out to Stack Overflow support for help.